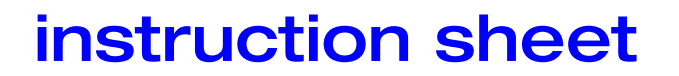

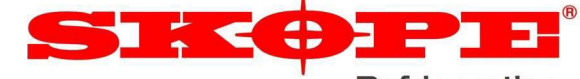

#### Refrigeration

## SKOPE S4 EVO Electronic Controller Spare Parts

The following information details SKOPE S4 EVO electronic controller spare part numbers, their associated EZY numbers and cabinet models, the procedure for selecting different EZY parameter sets, and the wiring rework instructions.

The SKOPE S4 EVO replaces the CAREL ir33 controller as a spare part across many different SKOPE cabinets.

Consult the Model Range column in the below table to ensure you order the correct controller spare part and select the correct EZY number during the controller replacement.

This information and instructions apply to all SKOPE S4 EVO electronic controllers supplied as spare parts.

#### CAUTION

Selecting the correct 'EZY' parameter set is vital. Incorrect selection may cause irreparable damage to the refrigeration system.

#### Spare Part Numbers and Associated EZY Parameter Sets

| Spare Part Number | EZY Parameter Set | Model Range                                        | For ir33 Program Numbers |
|-------------------|-------------------|----------------------------------------------------|--------------------------|
| ELZ11478-SP8      | Set 0             | SK-2, B-2 Series fridges and CL, CC, and BB ranges | 160, 162, 164, 170, 173  |
|                   | Set 1             | SK-3 Series                                        | 460, 462                 |
|                   | Set 2             | Pegasus integral and remote fridges                | 470                      |
|                   | Set 3             | Pegasus prep and pizza                             | 472                      |
|                   | Set 4             | Food display                                       | 420                      |

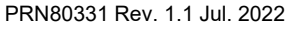

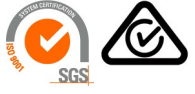

Page 1 of 5

SKOPE INDUSTRIES LIMITED

New Zealand Freephone: 0800 947 5673, Australian Freephone: 1800 121 535 Email: skope@skope.com Website: www.skope.com

# instruction sheet

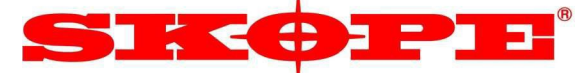

^ (∣)

## Programme the EZY set number on the controller

Follow the steps below to select or change the EZY number.

#### CAUTION

The controller ships with EZY set 0 active. No changes are required to enable this set. If another EZY set is active and set 0 is required, you must perform a factory reset on the controller.

- 1. Press and hold the **SET** key for 3 seconds until the display shows "PS".
- 2. Press the **SET** key to access the password parameter. **"0**" is displayed.
- Use the ES (up) and Light (down) buttons to display the password '22' (default password).
- 4. Press the **SET** key to confirm the password. The display shows '**PS**'.

- 5. Use the **ES** (up) and **Light** (down) buttons to navigate to the '**EZY**' parameter.
- 6. Press the **SET** key to access the parameter.
- 7. Select the EZY number (see table on page 1).
- 8. Press the **SET** key to save the parameter.
- 9. Press and hold the **SET** key for 3 seconds to exit the parameter settings.

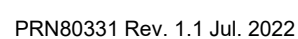

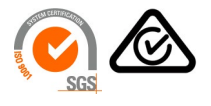

Page 2 of 5

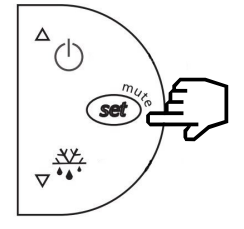

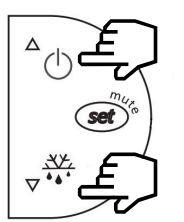

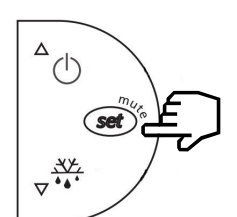

New Zealand Freephone: 0800 947 5673, Australian Freephone: 1800 121 535 Email: skope@skope.com Website: www.skope.com

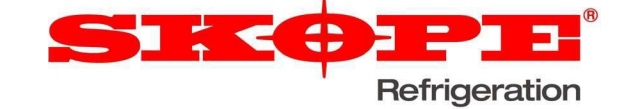

## **Rework Instructions**

#### SK-2, B-2, CC, CL, and BB Variants

Remove the QC connectors from the controller interface wiring and connect the S4 controller as shown below.

- Separate the lighting/heating from the fan (T1-3), and hardwire the lighting/heating to phase (T1-2).
- For switched lighting models only: wire the heater elements to phase and the lighting back to the controller as shown in the diagram.

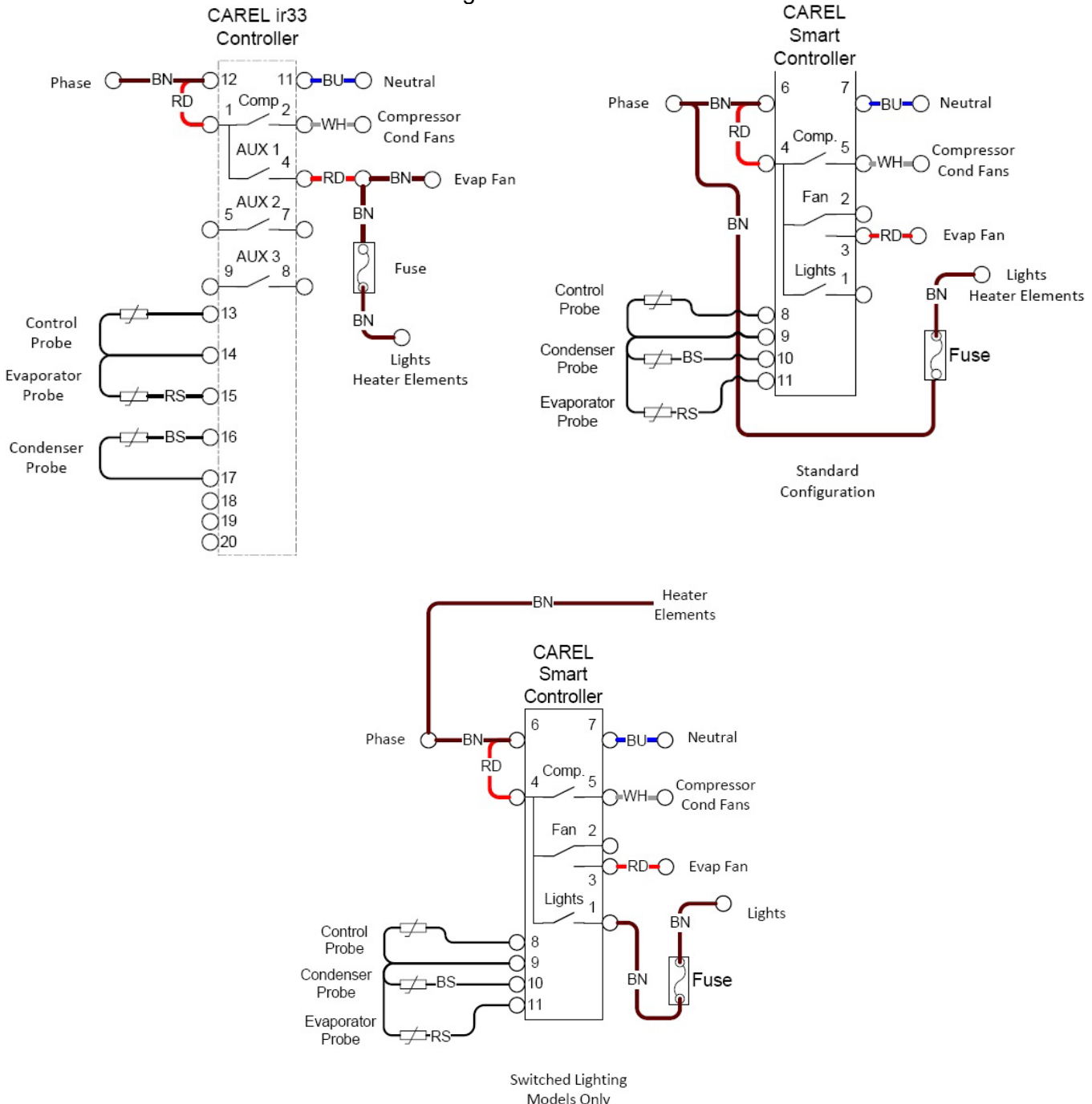

Page 3 of 5

PRN80331 Rev. 1.1 Jul. 2022

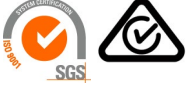

#### SKOPE INDUSTRIES LIMITED

New Zealand Freephone: 0800 947 5673, Australian Freephone: 1800 121 535 Email: skope@skope.com Website: www.skope.com

# instruction sheet

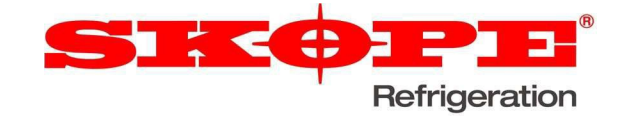

### SK-3 Variants

Remove the QC connectors from the controller interface wiring and connect the S4 controller as shown below.

- Move the fuse to the lights output of the controller.
- Hardwire the heating elements to phase. Use the same terminal block supplying phase to the controller (T1-6).

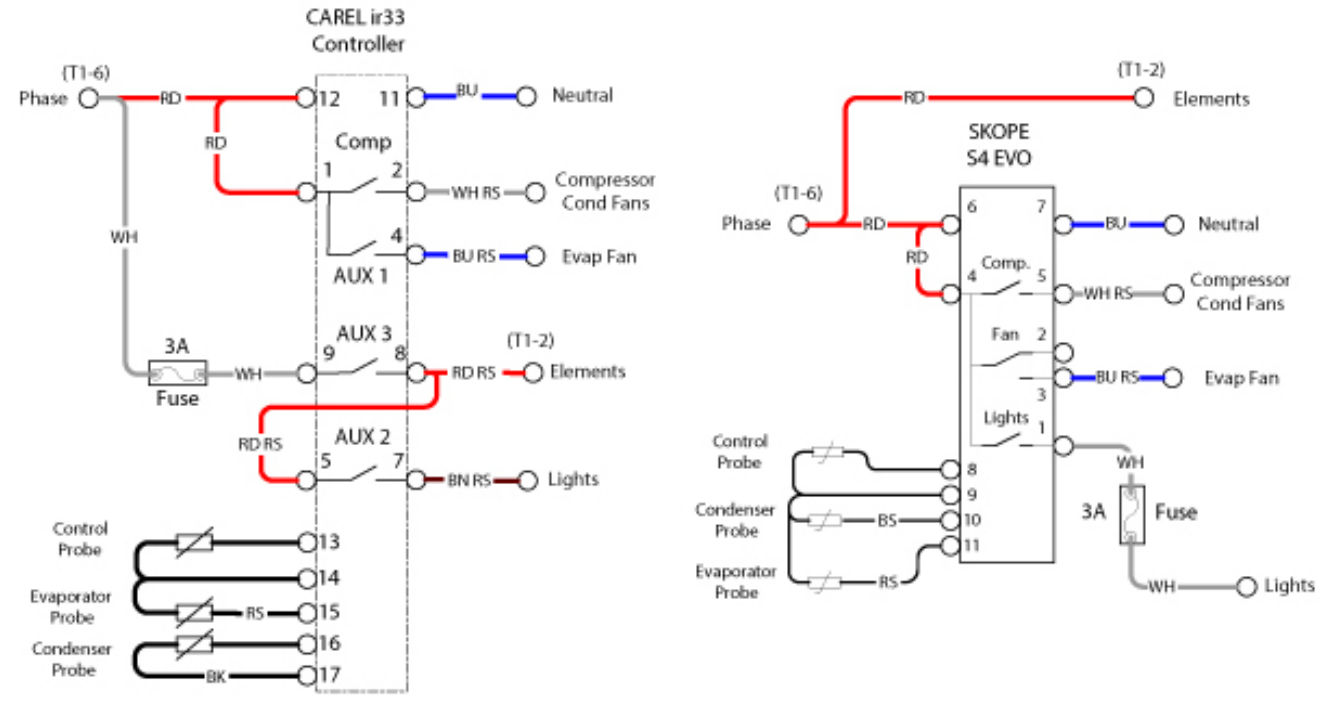

### Pegasus Fridge, Pizza, and Prep Variants

Remove the QC connectors from the controller interface wiring and connect the S4 controller as shown below.

• Splice the door switch with the evaporator probe using a suitable method such as crimp, solder, or terminal block.

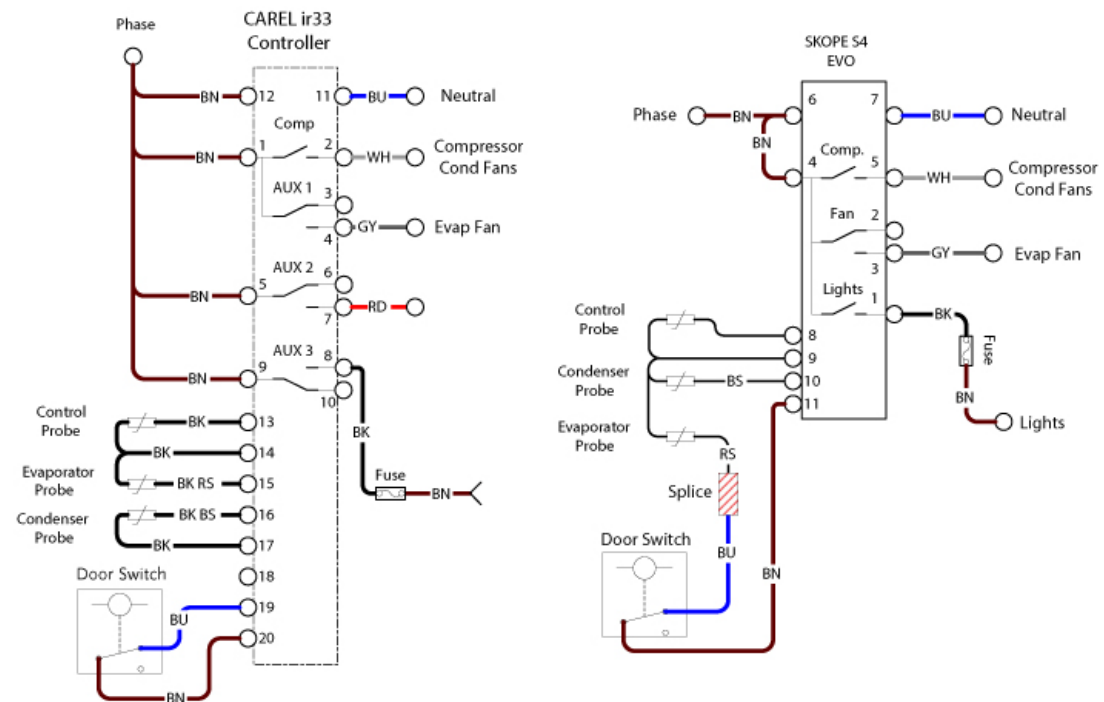

Page 4 of 5

PRN80331 Rev. 1.1 Jul. 2022

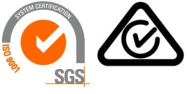

New Zealand Freephone: 0800 947 5673, Australian Freephone: 1800 121 535 Email: skope@skope.com Website: www.skope.com

SKOPE INDUSTRIES LIMITED

# instruction sheet

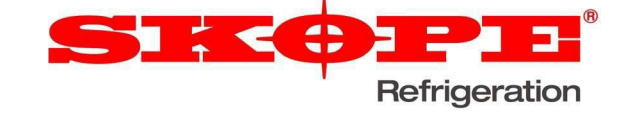

### **Food Display**

Remove the QC connectors from the controller interface wiring and connect the S4 controller as shown below.

- Wire the fuse to the lights output.
- Remove the extra supply wire used to feed the fuse.
- Remove cartridge on/off switch wiring to the controller I/O.

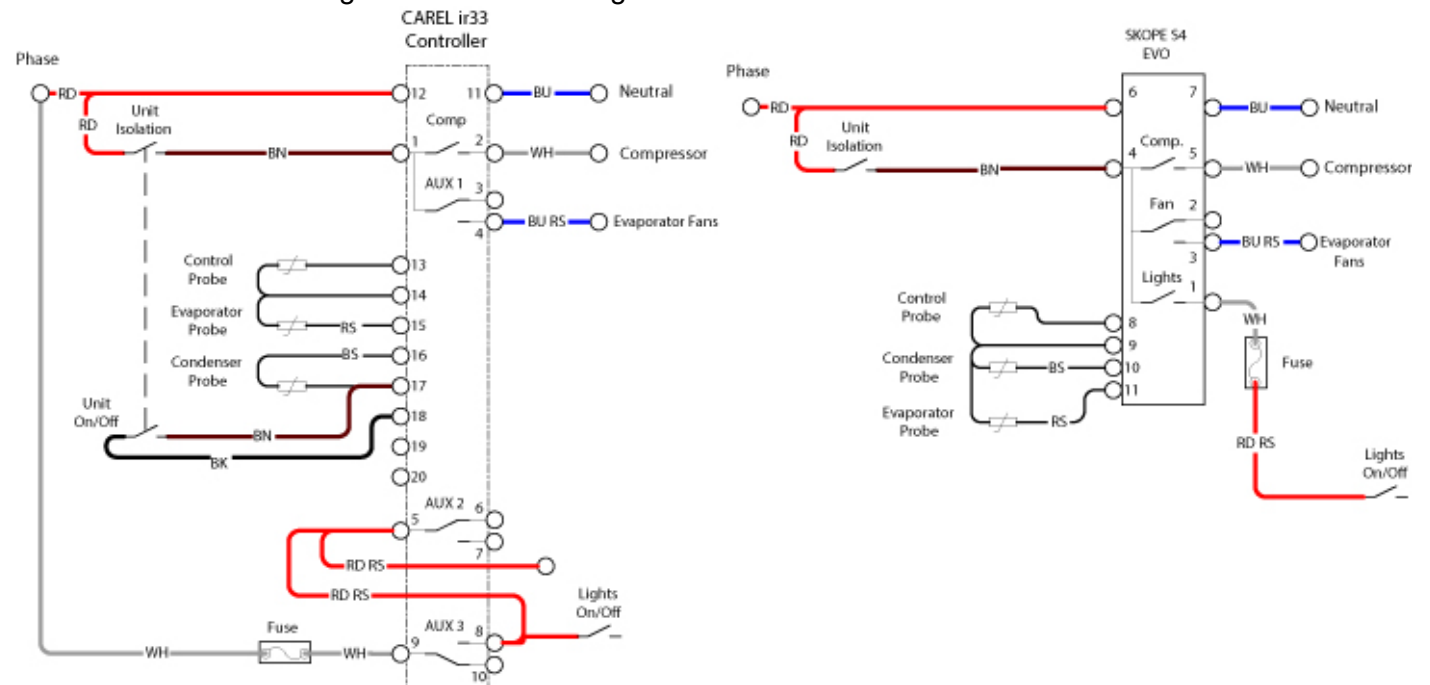

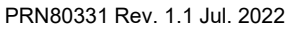

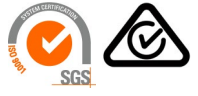

SKOPE INDUSTRIES LIMITED

New Zealand Freephone: 0800 947 5673, Australian Freephone: 1800 121 535 Email: skope@skope.com Website: www.skope.com

Page 5 of 5